1. Click on Assessments and then Grades.

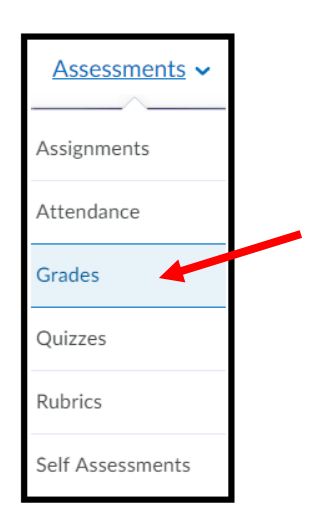

2. You can view any *overall* feedback given under the Comments column of the gradebook.

| Discussion Posts             | 77.78 %                                               |
|------------------------------|-------------------------------------------------------|
| Introduction Discussion Post | 91.67 % Great job. Work on adding a few more details. |
| Week 2 Discussion Post       | 66.67 %                                               |

## If specific feedback was given, you can view it by clicking View Inline Feedback.

| Reflection Journal Entries | 72.14 % |                                                     |
|----------------------------|---------|-----------------------------------------------------|
| Week 3 Reflection Journal  | 50 %    | Please refer to the directions for this assignment. |
|                            |         | Tiew Inline Feedback                                |

When you click **View Inline Feedback**, you will be taken to the assignment page. Click **View Inline Feedback** to see the actual feedback left from your instructor.

Feedback for Week 3- Reflection Journal

| Add to ePortfolio                                   |                      |                     |
|-----------------------------------------------------|----------------------|---------------------|
| Submission Feedback                                 |                      |                     |
| Please refer to the directions for this assignment. |                      |                     |
|                                                     |                      |                     |
| Score                                               |                      |                     |
| <u> </u>                                            |                      |                     |
|                                                     |                      |                     |
| Feedback Date                                       |                      |                     |
| Aug 30, 2019 8:49 AM                                |                      |                     |
|                                                     |                      |                     |
| Assignment                                          |                      |                     |
| Week 3- Reflection Journal                          |                      |                     |
|                                                     |                      |                     |
| Submission(s)                                       |                      |                     |
|                                                     |                      |                     |
| Submission(s)                                       | Inline Feedback      | Date Submitted 🔻    |
| S Bellum Reflection 3.docx (11.48 KB)               | View Inline Feedback | Jun 5, 2019 2:55 PM |
| View inline feedback for S Bellum Reflection 3.docx |                      |                     |

This pop-up window will open with any inline feedback that was given for the assignment. You can hover over any notes sections to see notes given.

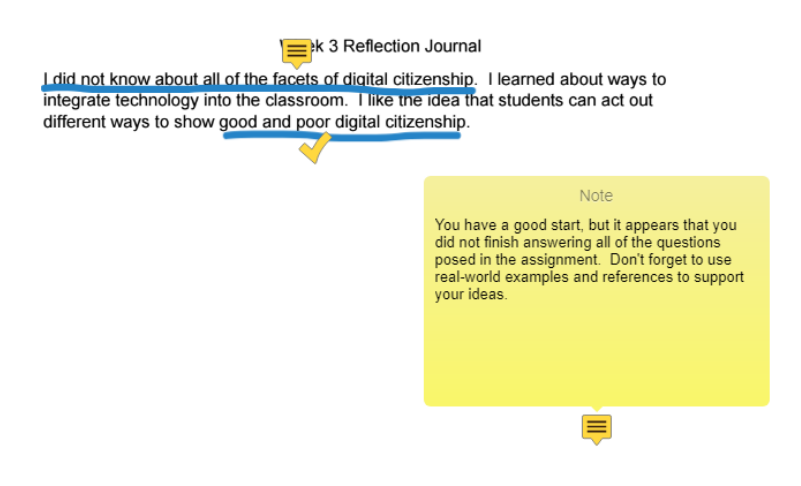

3. To see feedback given on discussion posts, visit the discussion topic. Under the instructions/information area, you will see a feedback area. These comments are also found in the gradebook comment area.

| ists.                                         |         |
|-----------------------------------------------|---------|
| Feedback                                      | 91.67 % |
| Great job. Work on adding a few more details. |         |
| Start a New Thread                            |         |

Please see the rubric for specifics about grading and expectations for discussion